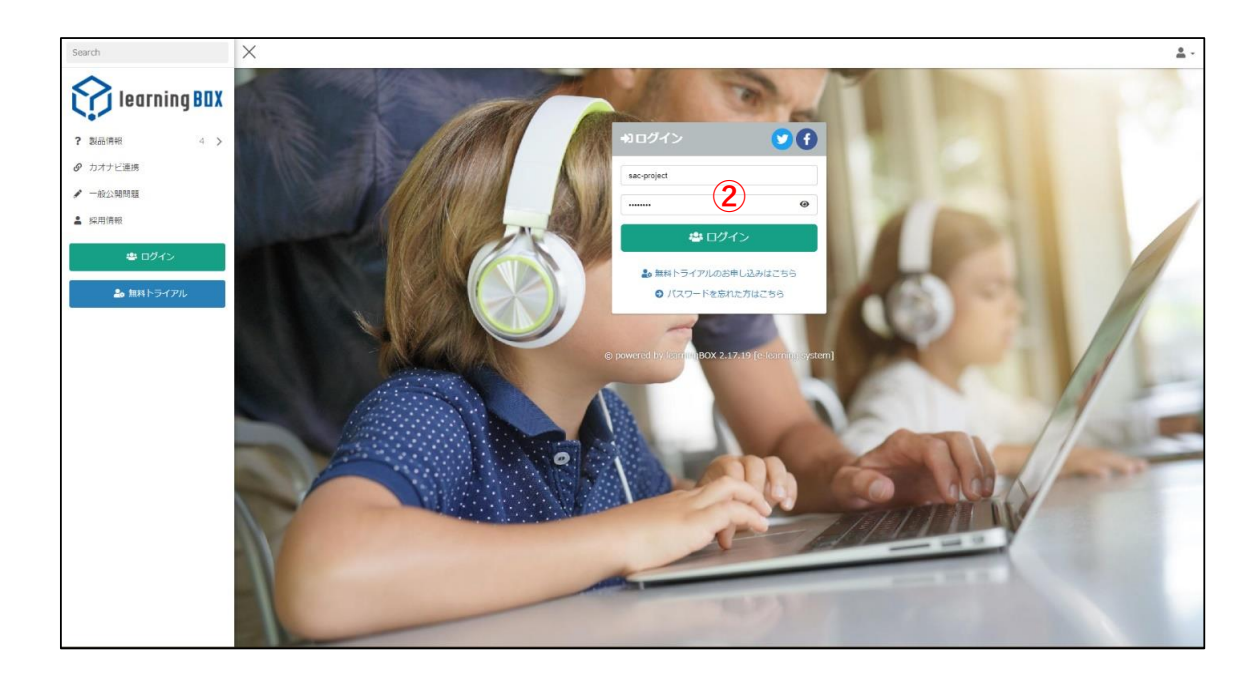

learning BOXへのログイン

① お知らせメールに記載のURLをクリックします

ログイン画面でID、パスワードを入力します

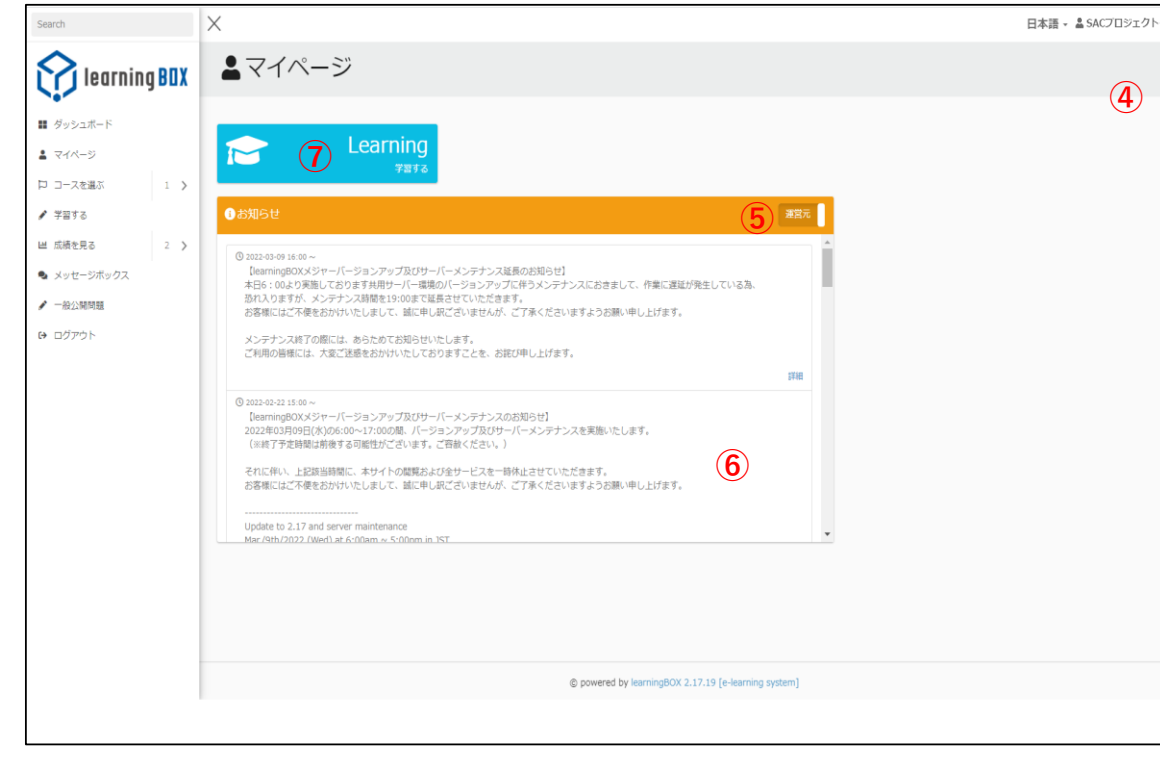

- ③ 「マイページ」が表示されます
- ④ learningBOXのアカウント情報が確認できます
- ※ パスワード変更以外は修正をしないでください
- ⑤ 「お知らせ」の右端枠をクリックして「管理者」にしてください
- ⑥ 「お知らせ」欄にSAC事務局(管理者)からの
   連絡事項が表示されますので確認ください

## 講義セッション受講要領

⑦ 「学習する」をクリックします

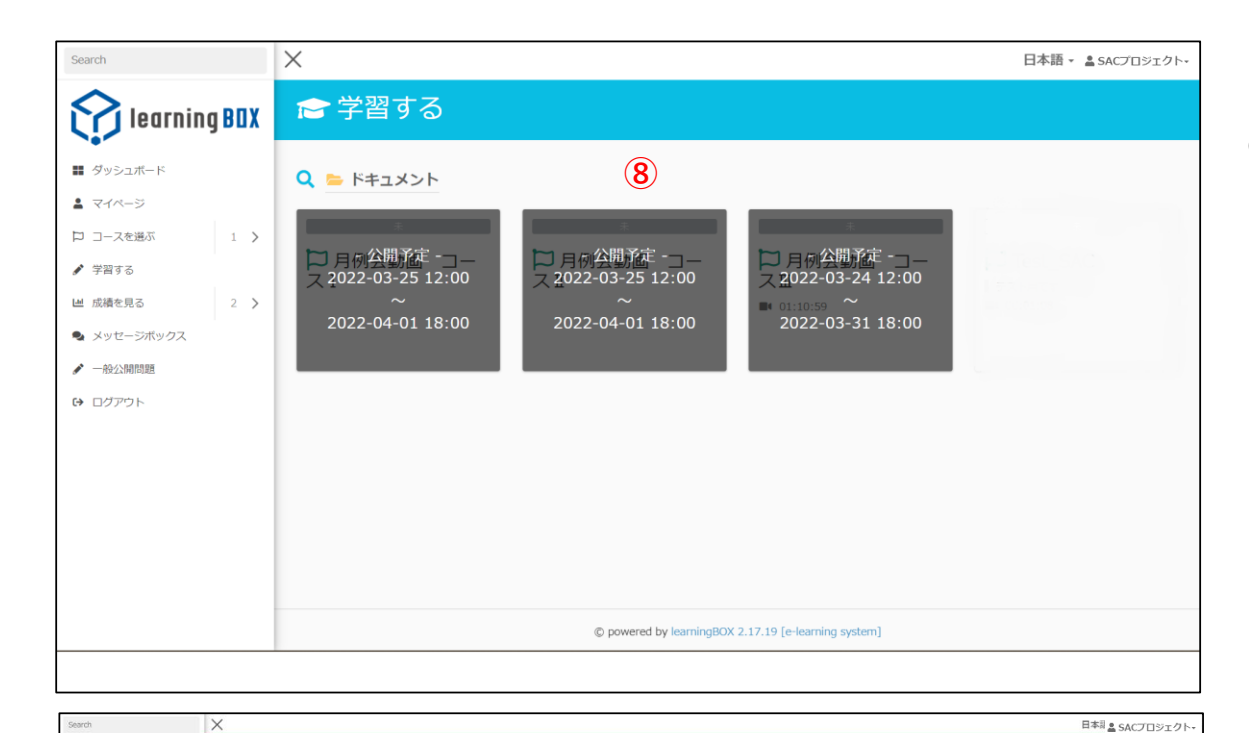

⑧ ドキュメントフォルダの中身が表示されます参加しているコースが公開されます

learning BOX 숢 学習する ■ ダッシュボード Q 늘 ドキュメント 🕨 Test\_SAC 口 コースを選ぶ 1 > 2988 0% 🎾 月例会動画 コースI / 7878 倉 1コンテンツ 副 01:10:59 山 成績を見る メッセージボックス / 一般公開問題 0 D0701 . K SACプロジェクト 9 第1回

⑨ 受講対象の回(例:第1回)をクリックします

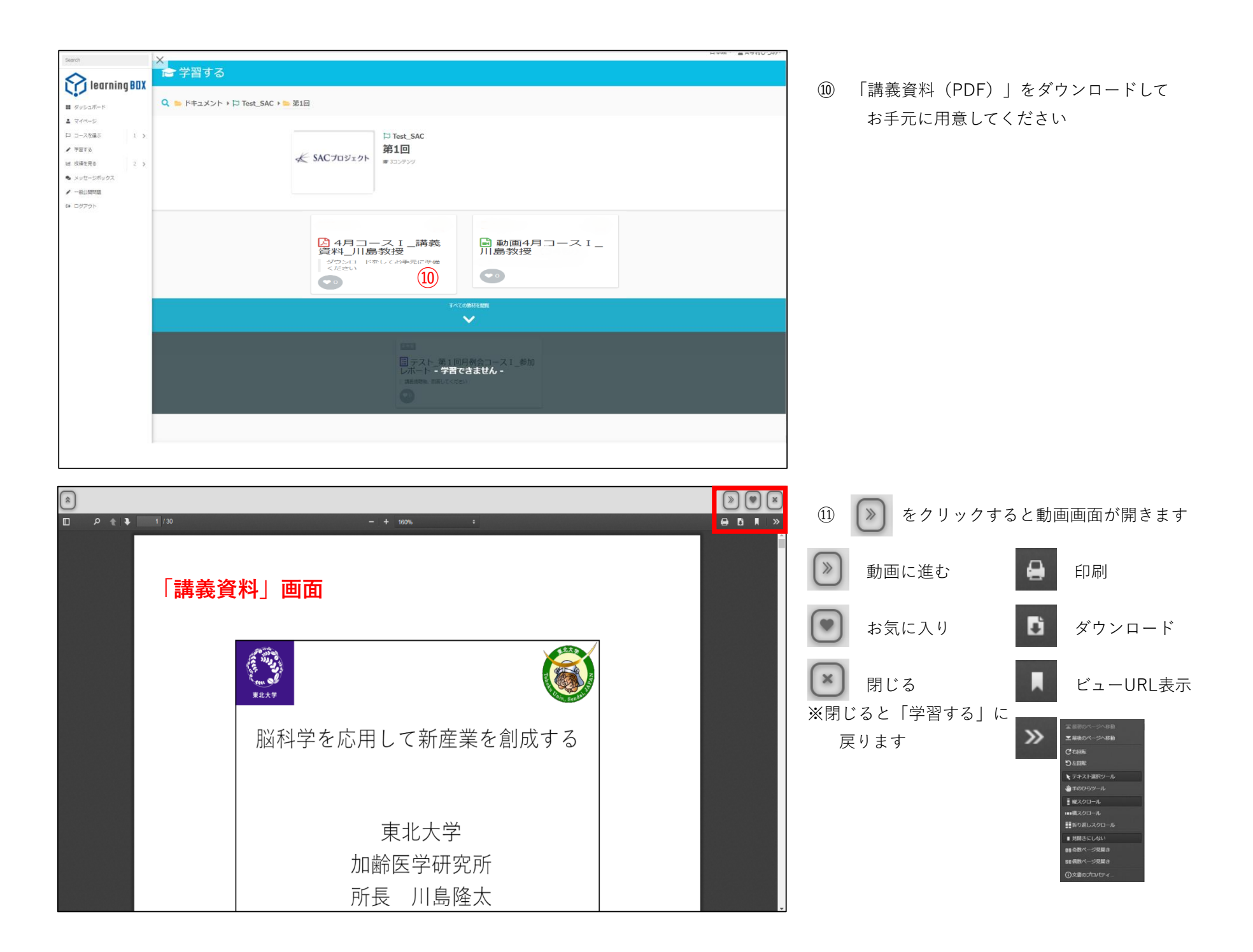

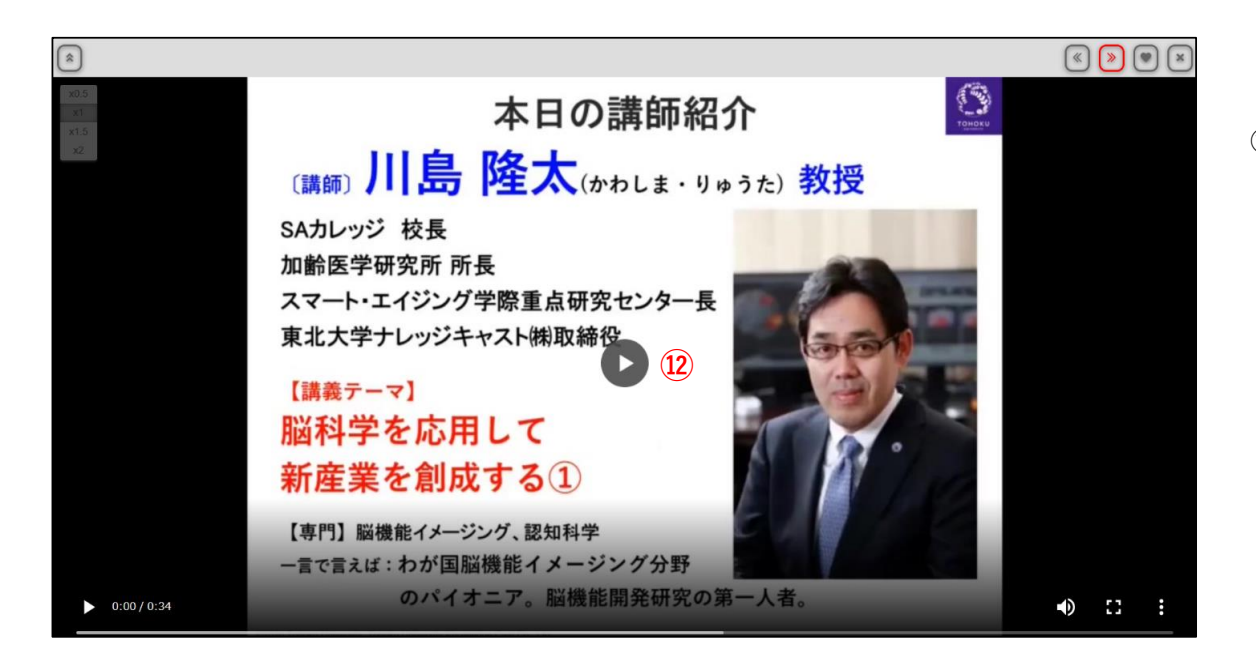

第1回月例会コースI\_参加レボート

レポート回答

第1回月例会コースI\_参加レボート

01.会社名 10000

第1回月例会コースI」参加レボート

13

13

13

13

13

13

13

13

13

13

13

13

13

13

13

13

13

13

13

13

13

13

13

13

13

13

13

13

13

13

14

15

16

17

18

19

19

10

10

10

10

10

10

10

10

10

10

10

10

10

10

10

10

10

<

⑫ ▶を押して講義動画を視聴してください

③ 動画視聴が終了しましたら「受講レポート」を 提出してください

## 11. 講師セッションへの参加希望 入力必須

開催日: O月O日(O) O時 オンラインZOOM 1口3名まで参加可能

○ 希望する

○ 希望しない

※ 受講レポートは何人でも回答は可能ですが 「質疑セッションへの参加希望」で「希望する」を

選んだ方が質疑セッションに参加できます。

なお、質疑セッションへの参加可能人数は、 SAカレッジ参加1口につき3名までですので、 貴社内で調整ください。